Name \_

Date \_

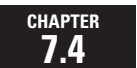

## **Spreadsheet Activity Keystrokes**

For use with the lesson "Write and Graph Exponential Growth Functions"

## EXCEL

Select cell A1.

Years since 1984, t TAB Value, C (dollars) ENTER

Select cell A2.

0 TAB 11000 ENTER

Select cell A3.

=A2 + 1 **TAB** =B2\*1.069 **ENTER** 

Select cells A3–A22. From the **Edit** menu, choose **Fill**. From the **Fill** submenu, choose **Down**. Select cells B2 and B3. From the **Format** menu, choose **Cells**. Select the **Number** tab. In the **Category** list, choose **Number**. For **Decimal places**, use the up and down arrows to set the number of decimal places to 2. Click **OK**. Select cells B3–B22. From the **Edit** menu, choose **Fill**. From the **Fill** submenu, choose **Down**.

**LESSON 7.4**